# Learning LLVM Part 2

作者: Sky3

- 原文链接: https://ld246.com/article/1541748937641
- 来源网站:链滴
- 许可协议:署名-相同方式共享 4.0 国际 (CC BY-SA 4.0)

## **Understanding LLVM Part 2**

咕咕咕,接上篇《Learning LLVM Prat 1》。这篇大概梳理一下这两个月摸鱼时候遇到的坑。

### 一些坑

如果要编译成功LLVM树,那么熟练的使用各种方式把代码拖下来,再用合适的环境编译必不可少。

其实编译这个巨大的东西,还需要好一点的硬件设备(一般我们会都卡在硬盘IO上,IO卡住了就会Cahe在内存里,然后内存爆炸,PC就什么也动不了了),比如在目前的这个工作站上:

```
sk in llvm-detectDataPass/skeleton at Lab on I master
□ screenfetch
                ./+o+- sk@Lab
           yyyyy- -yyyyyy+ OS: Ubuntu 16.04 xenial
         ://+////-yyyyyyo Kernel: x86 64 Linux 4.15.0-38-generic
      .++ ::/+++++/-.+sss/` Uptime: 28m
     .:++0: /+++++++/:--:/-
                                    Packages: 2031
    o:+o+:++.`..```.-/oo+++++/ Shell: zsh 5.1.1
                    +sssoo+/ CPU: Intel Core i7-8700K CPU @ 4.7GHz
    .:+0:+0/.
.++/+:+o+o:` /sssoo+/ CPO. Intel Cole 17-8700K CPO
.++/+:+o+o:` /sssooo. GPU: GeForce GTX 1080 Ti
/+++//+:`oo+o /::--:. RAM: 1280MiB / 64357MiB
\+/+o+++`o++o ++///.
                       /dddhhh.
 .++.0+++00+:`
                    `oddhhhh+
    .+.0+00:.
    `:o+++ `ohhhhhhhhyo++os:
      .o:`.syhhhhhhh/.oo++o`
         /osyyyyyo++000+++/
                +00+++0
                `oo++.
```

硬盘是Intel 760P 512G的, Ninja编译完成Release版本的LLVM+clang-6.0.1十来分钟就搞定了(逃

#### gcc版本问题

以我现在正在使用的LLVM 6.0.1为例,首先要把代码下载到本地,解压,这部分就不细说了,上篇提了。

然后就是配置合适的gcc和g++版本,在文档http://releases.llvm.org/6.0.1/docs/GettingStarted.h ml#software中可以看到gcc/g++的版本是>= 4.8.0,而我们一般Ubuntu自带的版本是5.4.0,如果 行使用不恰当的版本编译,会被恶心的C++标准实现报错导致编译不成功,因此在Ubuntu 16.04 x64 Desktop LTS上,我们要使用恰当的gcc/g++版本。首先安装gcc-4.8和g++-4.8:

sudo apt install gcc-4.8 g++-4.8

先安装版本:

```
$ sudo update-alternatives --install /usr/bin/gcc gcc /usr/bin/gcc-4.8 60
$ sudo update-alternatives --install /usr/bin/g++ g++ /usr/bin/g++-4.8 60
```

切换版本:

sk in ~ at Lab took 7s sudo update-alternatives --config gcc There are 2 choices for the alternative gcc (providing /usr/bin/gcc).

SelectionPathPriorityStatus0/usr/bin/gcc-4.860auto mode\* 1/usr/bin/gcc-4.860manual mode2/usr/bin/gcc-560manual mode

Press <enter> to keep the current choice[\*], or type selection number: 1 # g++ 也是一样 sk in ~ at Lab took 3s I sudo update-alternatives --config g++ update-alternatives: warning: alternative /usr/bin/g++-4.7 (part of link group g++) doesn't ex st; removing from list of alternatives There are 2 choices for the alternative g++ (providing /usr/bin/g++).

SelectionPathPriorityStatus0/usr/bin/g++-580auto mode\* 1/usr/bin/g++-4.860manual mode2/usr/bin/g++-580manual mode

Press <enter> to keep the current choice[\*], or type selection number: 1

查看g++/gcc版本,如果是文档要求的版本就可以开始下一步了:

```
sk in ~ at Lab took 3s
□ q++ -v
Using built-in specs.
COLLECT GCC=g++
COLLECT LTO WRAPPER=/usr/lib/gcc/x86_64-linux-gnu/4.8/lto-wrapper
Target: x86 64-linux-gnu
Configured with: ../src/configure -v --with-pkgversion='Ubuntu 4.8.5-4ubuntu2' --with-bugur
=file:///usr/share/doc/gcc-4.8/README.Bugs --enable-languages=c,c++,java,go,d,fortran,objc
obj-c++ --prefix=/usr --program-suffix=-4.8 --enable-shared --enable-linker-build-id --libex
cdir=/usr/lib --without-included-gettext --enable-threads=posix --with-gxx-include-dir=/usr/
nclude/c++/4.8 --libdir=/usr/lib --enable-nls --with-sysroot=/ --enable-clocale=gnu --enable
libstdcxx-debug --enable-libstdcxx-time=yes --enable-gnu-unique-object --disable-libmudfl
p --enable-plugin --with-system-zlib --disable-browser-plugin --enable-java-awt=gtk --enabl
-gtk-cairo --with-java-home=/usr/lib/jvm/java-1.5.0-gcj-4.8-amd64/jre --enable-java-home -
with-jvm-root-dir=/usr/lib/jvm/java-1.5.0-gcj-4.8-amd64 --with-jvm-jar-dir=/usr/lib/jvm-exp
rts/java-1.5.0-gcj-4.8-amd64 --with-arch-directory=amd64 --with-ecj-jar=/usr/share/java/ecli
se-eci.jar --enable-objc-gc --enable-multiarch --disable-werror --with-arch-32=i686 --with-ab
=m64 --with-multilib-list=m32,m64,mx32 --with-tune=generic --enable-checking=release --
uild=x86 64-linux-gnu --host=x86 64-linux-gnu --target=x86 64-linux-gnu
Thread model: posix
gcc version 4.8.5 (Ubuntu 4.8.5-4ubuntu2)
```

#### debug版本文件夹过大的问题

这个问题需要在cmake生成编译文件的时候添加Release版本的参数:

(~/Work/llvm-6.0.1.build)\$ cmake -G "Ninja" -DCMAKE\_BUILD\_TYPE=Release ../llvm-6.0.1.src

这样,编译生成的LLVM树就很小了:

sk in ~/Work/llvm-6.0.1.build at Lab I du -sh 2.1G

看到没,只有2.1G,如果是debug版本的LLVM,需要45G。

#### 使用CLion编译Pass

我们编写一Pass,还要把源码复制到LLVM源代码树里,和整个LLVM一起编译,这样也太不优雅了 所以我们稍加配置,在CLion里编译(你电edu邮箱有CLion授权,我可是用正版的乖孩子)。

首先,我们需要在/etc/profile配置一个名为LLVM\_HOME的环境变量,就是我们编译生成的LLVM树目录:

# /etc/profile添加一行 export LLVM\_HOME=/home/sk/Work/llvm-6.0.1.build

然后我们需要配置cmake工程如下:

sk in llvm-detect Data<br/>Pass/skeleton at Lab on  ${\tt I}$  master  ${\tt I}$  <br/>tree

CMakeLists.txt README.md skeleton CMakeLists.txt Skeleton.cpp

在根目录下的CMakeLists.txt内容如下:

sk in llvm-detectDataPass/skeleton at Lab on I master I cat CMakeLists.txt cmake\_minimum\_required(VERSION 3.4) if(NOT DEFINED ENV{LLVM\_HOME}) message(FATAL\_ERROR "\$LLVM\_HOME is not defined") endif() if(NOT DEFINED ENV{LLVM\_DIR}) set(ENV{LLVM\_DIR} \$ENV{LLVM\_HOME}/lib/cmake/llvm) endif() find\_package(LLVM REQUIRED CONFIG) add\_definitions(\${LLVM\_DEFINITIONS}) include\_directories(\${LLVM\_INCLUDE\_DIRS}) link\_directories(\${LLVM\_LIBRARY\_DIRS})

add\_subdirectory(skeleton) # Use your pass name here.

其中主要内容是设置编译环境使用的,不同版本的LLVM可能set(ENV{LLVM\_DIR} \$ENV{LLVM\_HO E}/lib/cmake/llvm)的位置有所差别,这个需要视版本更改。最后一行是我们Pass的目录,这个也很 单。

在Pass目录的CMakeLists.txt的内容如下所示:

```
sk in llvm-detectDataPass/skeleton at Lab on I master
I cat skeleton/CMakeLists.txt
add_library(SkeletonPass MODULE
# List your source files here.
Skeleton.cpp
)
```

## Use C++11 to compile your pass (i.e., supply -std=c++11).
target\_compile\_features(SkeletonPass PRIVATE cxx\_range\_for cxx\_auto\_type)

```
# LLVM is (typically) built with no C++ RTTI. We need to match that;
# otherwise, we'll get linker errors about missing RTTI data.
set_target_properties(SkeletonPass PROPERTIES
COMPILE_FLAGS "-D_GLIBCXX_USE_CXX11_ABI=0 -fno-rtti"
)
```

第一行add\_library()中添加的是我们Pass的源代码,最后一行注意添加编译选项COMPILE\_FLAGS "-D\_GLIBCXX\_USE\_CXX11\_ABI=0 -fno-rtti",否则会出现下面这种找不到符号的问题(https://stackover low.com/questions/37366291/undefined-symbol-for-self-built-llvm-opt):

\$ clang -Xclang load -Xclang build/skeleton/libSkeletonPass.so program/test.c
error: unable to load plugin 'build/skeleton/libSkeletonPass.so': 'build/skeleton/libSkeletonPa
s.so:

undefined symbol: \_ZN4llvm23EnableABIBreakingChecksE'

如果一切正常,那么在CLion中导入这个工程,点击右上角的编译按钮,就会在cmake-build-debug/ keleton下生成我们想要的Pass了,加载试一下:

```
~/Work/llvm-6.0.1.build

I $LLVM_HOME/bin/clang -Xclang -load -Xclang ~/Desktop/llvm-detectDataPass/skeleton/c

ake-build-debug/skeleton/libSkeletonPass.so /tmp/tmp.c

I saw a function called add!

I saw a function called main!
```

优雅。

## 开始写Pass

咕咕咕

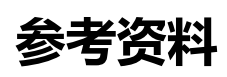

- 官方文档: http://releases.llvm.org/6.0.1/docs/index.html
- LeadroyaL 大佬 blog: http://www.leadroyal.cn/?p=647